## УТМ 4.2.0

Если вам необходимо установить новую версию УТМ, сначала убедитесь, что у вас установлен УТМ версии ниже 4.2.0

Для этого необходимо:

Нажать правой кнопкой мыши на значок УТМ и выбрать "Домашняя страница"

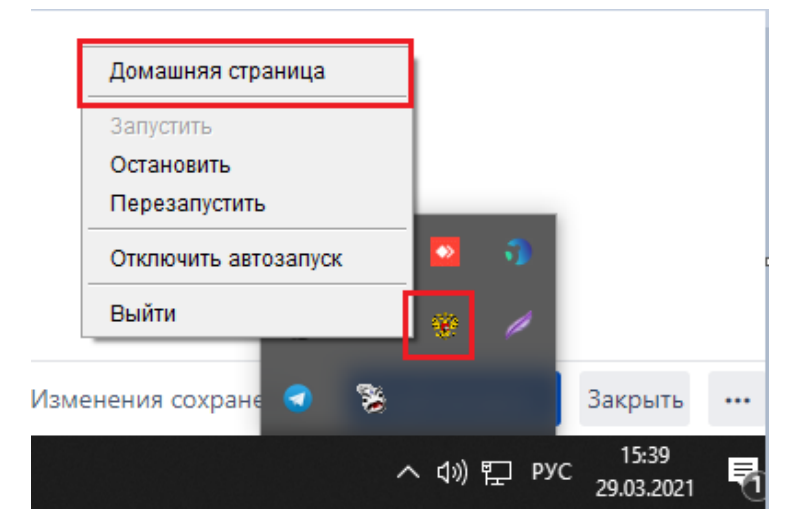

Если при открытии страницы УТМ видите следующее (версия ПО 3.0.8 или 4.0), это означает что вам необходимо обновить его. Для этого обратитесь в нашу техническую поддержку по номеру +7 (800) 555-96-79 или по почте support@docsinbox.ru. Подготовьте заранее данные TeamViewer или AnyDesk.

|         | Универсальный тра           | нспортный модуль                                                      |
|---------|-----------------------------|-----------------------------------------------------------------------|
| Главная | Сертификаты XML схемы       | Астория Исходящие Входящие                                            |
| Инфор   | омация об установленном УТМ |                                                                       |
| •       | Версия ПО                   | 3.0.8                                                                 |
| ×       | Продуктивный контур         | RSA сертификат pki.fsrar.ru соответствует контуру                     |
| ×       | Статус лицензии             | Лицензия на вид деятельности не действует                             |
| 0       | Дата создания БД            | 2020-02-13 18:01:53.264                                               |
| 0       | Неотправленные чеки         | Отсутствуют неотправленные чеки                                       |
|         | Сертификат RSA              | Действителен с 2020-12-07 16:06:29 +0300 по 2021-12-07 16:16:29 +0300 |
|         | Сертификат ГОСТ             | Действителен с 2020-12-07 15:46:26 +0300 по 2021-12-07 15:56:26 +0300 |
| 6       | Настройки                   | Для активации новой марки, необходимо обновить настройки – ${\cal G}$ |

Если при открытии страницы УТМ видите следующее, то обновлять УТМ не нужно, вы готовы к приемке накладных новой версии.

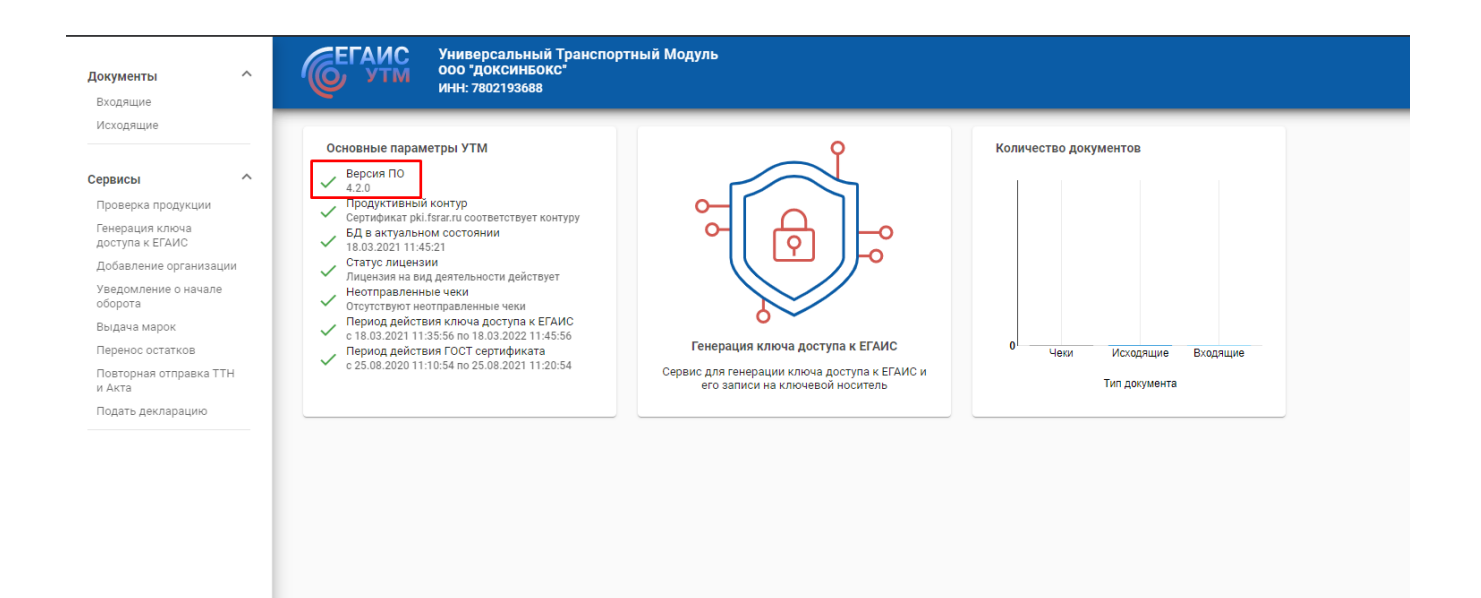

## Установка УТМ

Для установки необходимо сначала удалить старую версию. Для этого нужно:

Открыть "Мой компьютер" - Локальный диск С - UTM

Далее дважды левой кнопкой мыши нажать на приложение "Unins", согласиться с удалением и дождаться успешного удаления. После удаления необходимо убедиться, что папка "UTM" удалена полностью, если она осталась, то нужно удалить ее вручную.

|               |                  | Гип             | Размер   |
|---------------|------------------|-----------------|----------|
| 📙 agent       | 18.03.2021 11:44 | Папка с файлами |          |
| 🔜 jre         | 18.03.2021 11:44 | Папка с файлами |          |
| 🚽 transporter | 18.03.2021 11:45 | Папка с файлами |          |
| 🔮 tt-logo.2   | 11.03.2021 14:02 | Значок          | 98 КБ    |
| 🔜 unins000    | 18.03.2021 11:44 | KMP - MPEG Mov  | 61 КБ    |
| 🔮 unins000    | 18.03.2021 11:44 | Приложение      | 1 263 КБ |

УТМ новой версии можете скачать в личном кабинете EГАИС, либо по ссылке https://cloud.mail.ru/public/uDSz/LaVfXwn7H

После скачивания запустить приложение, дождаться успешной установки и правой кнопкой мышки нажать на значок УТМ и далее "Запустить".

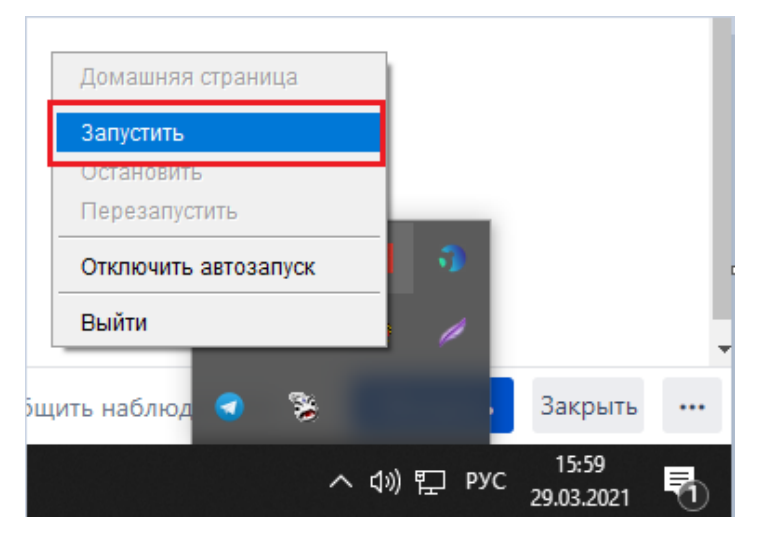

Через минуту-две необходимо зайти в DocsInBox и в разделе "Накладные" нажать "Обмен с УТМ", если обмен произошел успешно, то УТМ обновлен и корректно работает, если связь с УТМ отсутствует обратитесь в нашу техническую поддержку по номеру +7 (800) 555-96-79 или по почте support@docsinbox.ru. Подготовьте заранее данные TeamViewer или AnyDesk.

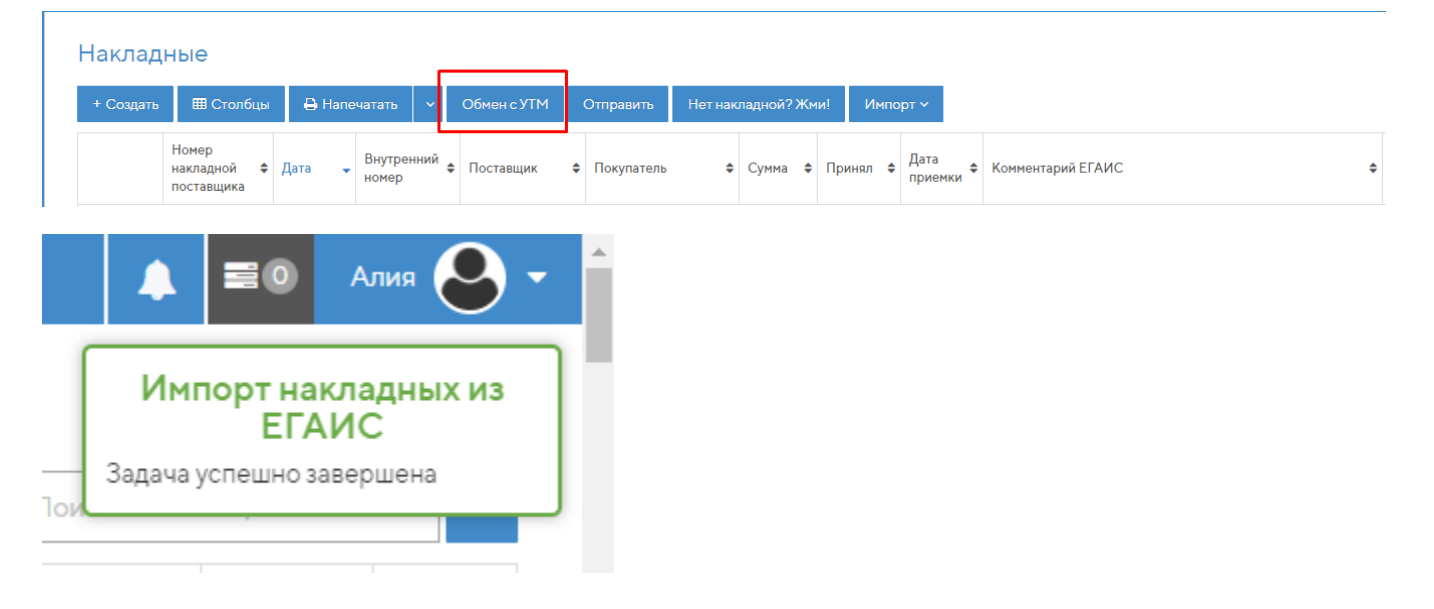